## Tips for Remind

## Signing in to Remind

- 1. Go to **remind.com**.
- 2. Click the Log in button next to the blue Sign up button at the top left corner of the page.

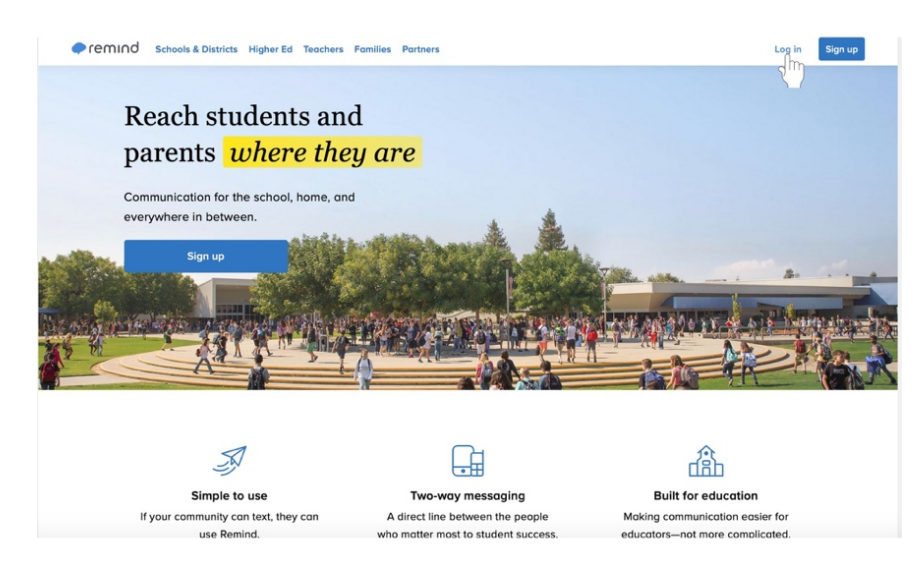

- 3. Type in your email address and password if you did not sign up for Remind using your Google information.
  - a. Click the blue Log in button above the Log in with Google button.

4. OR click Log in with Google and sign in if you signed up for Remind using your Google information.

| remino |                                 | () sign up |
|--------|---------------------------------|------------|
|        | Log in                          |            |
|        | Email address or phone number   |            |
|        | Email address or phone number   |            |
|        | Password Forget?                |            |
|        | Stey logged in                  |            |
|        | Leg In                          |            |
|        | G Log in jetti Google           |            |
|        | Don't have an àccàunt? Sign up! |            |

## Signing out of Remind

1. At the top left corner of the page, find your name, and click the down arrow. (This will appear in the gray bar regardless of where you are in Remind.)

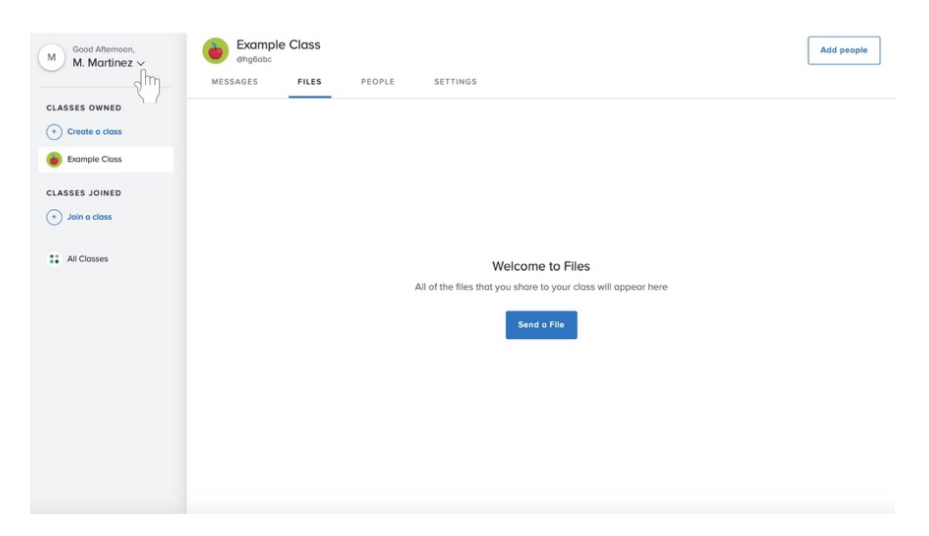

2. A menu will appear. At the bottom of the menu, select Log out.

| M Good Afternoon,<br>M. Martinez ~                                                                | Examp<br>Bhg6abc | le Class |        |                                                                                                   | Add people |
|---------------------------------------------------------------------------------------------------|------------------|----------|--------|---------------------------------------------------------------------------------------------------|------------|
| CL Q Account settings<br>() Help center<br>() Shore Remind<br>() Get the Remind opp<br>() Log out | MESSAGES         | FILES    | PEOPLE | SETTINGS                                                                                          |            |
| Jein a cla                                                                                        |                  |          |        | Welcome to Files<br>All of the files that you share to your closs will oppear here<br>Send o File |            |
|                                                                                                   |                  |          |        |                                                                                                   |            |